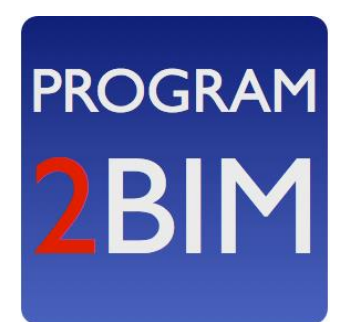

# Program2BIM

#### Step by Step Guide

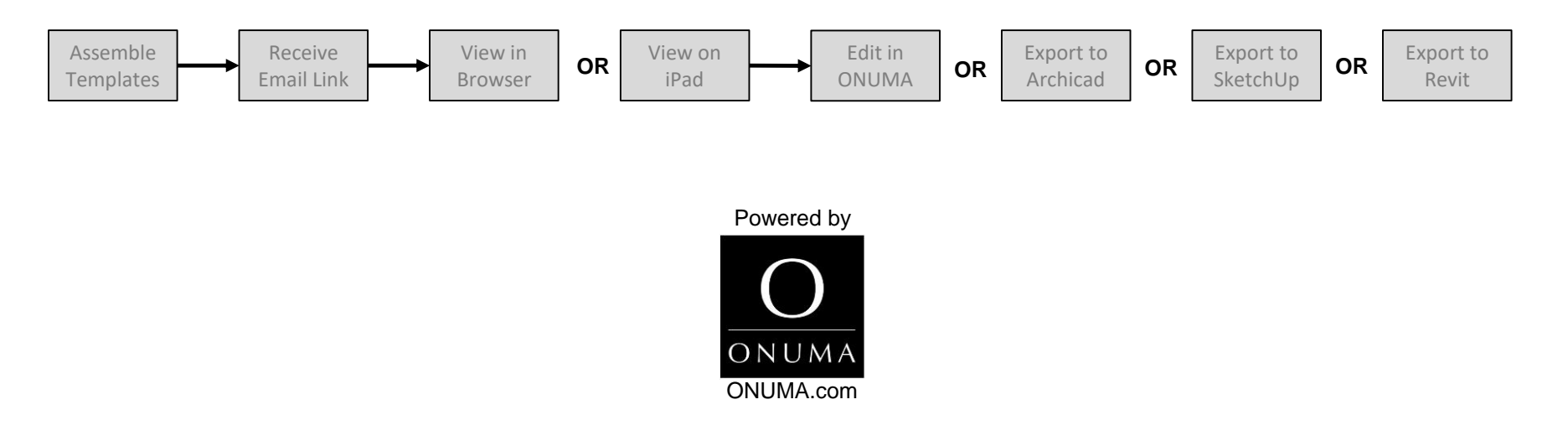

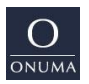

#### **Assemble Room Templates**

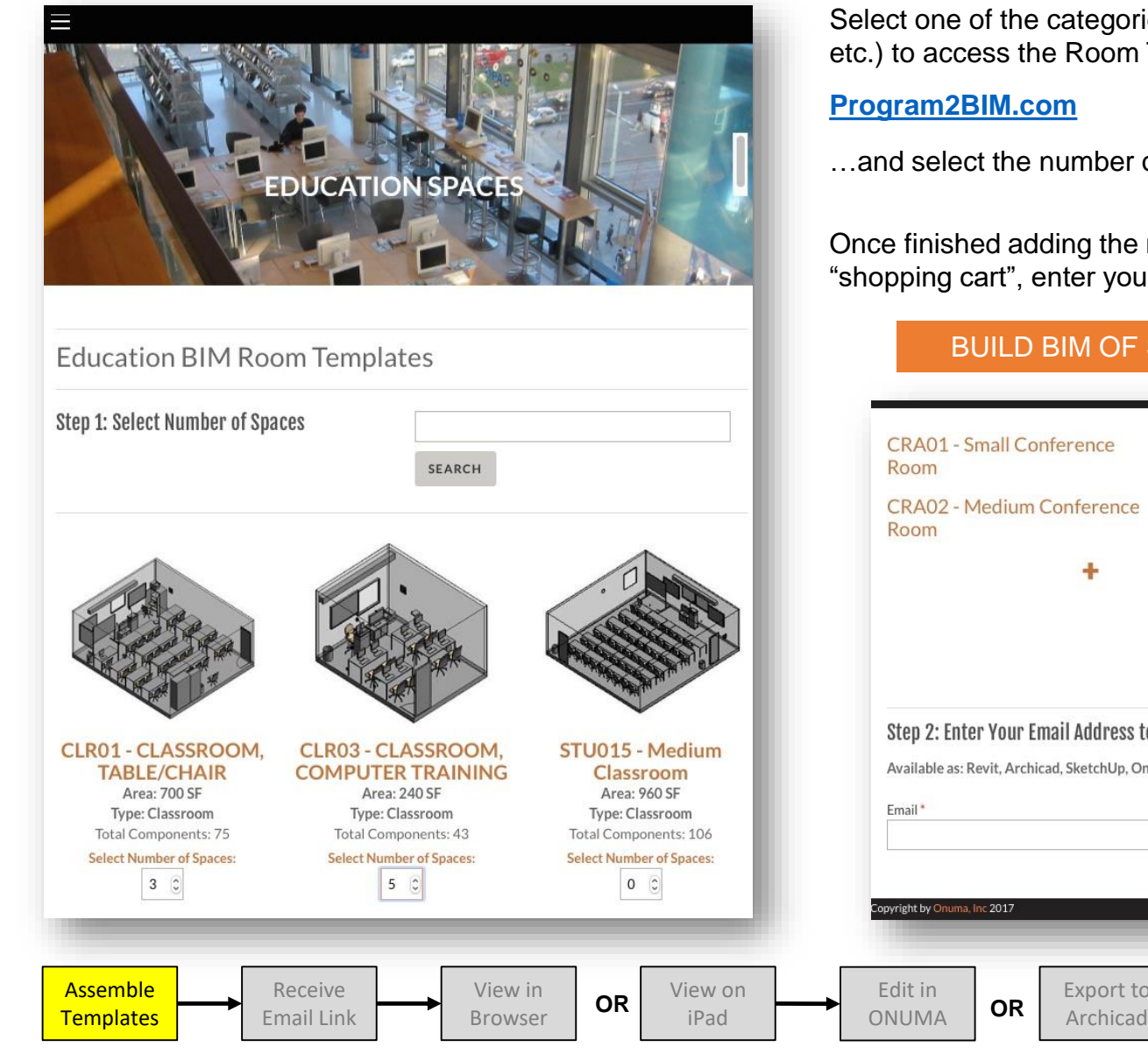

Select one of the categories (healthcare, education, etc.) to access the Room Templates on the website

...and select the number of spaces for each Room Template

Once finished adding the number of required spaces to the "shopping cart", enter your email address and:

#### **BUILD BIM OF SELECTED SPACES**

| SEARCH                                             |                                                                                                    | CRA01 - Small Conference<br>RoomQuantity:22CRA02 - Medium Conference<br>RoomQuantity:11                                                                                                   |                    |
|----------------------------------------------------|----------------------------------------------------------------------------------------------------|----------------------------------------------------------------------------------------------------|--------------------|
|                                                    |                                                                                                    | ★ Add More BIM Templates Total BIM Templates Quantity: 6 Spaces Total Area: 1234 sf Total Equipment: 167                                                                                  |                    |
| ROOM,<br>AINING<br>F<br>form<br>nts: 43<br>Spaces: | STU015 - Medium<br>Classroom<br>Area: %0 SF<br>Type: Classroom<br>Total Components: 106<br>Select Number of Spaces: | Step 2: Enter Your Email Address to Receive BIM and Data         Available as: Revit, Archicad, SketchUp, Onuma, COBie, Excel, BIMXML         Email*         BUILD BIM OF SELECTED SPACES |                    |
| View i<br>Brows                                    | in<br>er OR View on<br>iPad                                                                                         | Edit in<br>ONUMA OR Export to<br>Archicad OR Export to<br>SketchUp OR                                                                                                    | Export to<br>Revit |

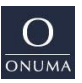

# **Receive Email with Links**

Check your email with links to view the BIM online, or download BIM and Data:

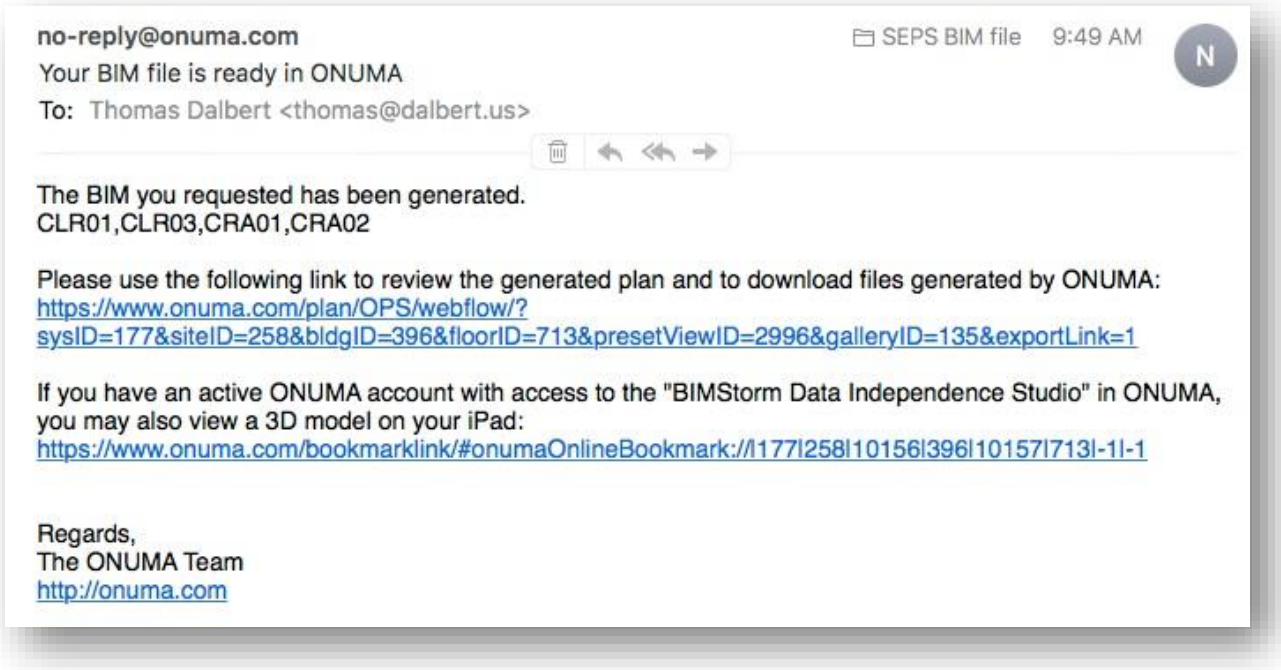

This is a sample link of what you will receive in the email:

https://www.onuma.com/plan/OPS/webflow/?sysID=177&siteID=258&bldgID=396&floorID=713&presetViewID= 2996&galleryID=135&exportLink=1

Using this link you can export BIMXML files to be used with the plugins for Archicad, Revit, and Sketchup. You can also export the data of your project to various spreadsheets including COBie.

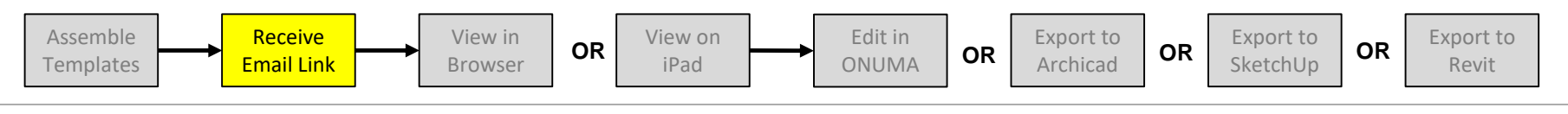

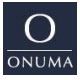

## **View Generated Project in Web Browser**

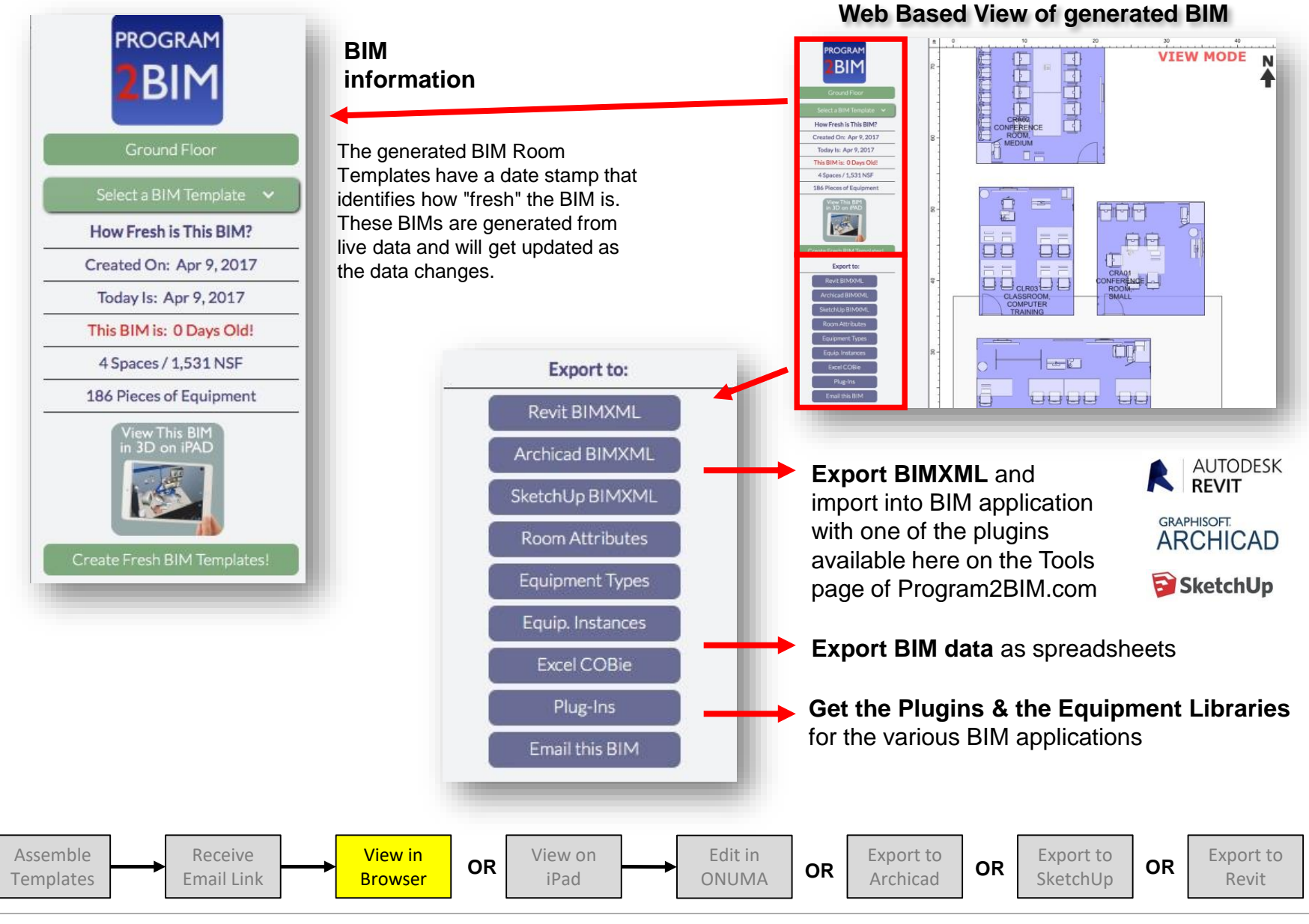

Onuma

**Program2BIM Process** 

V2/04-10-2017

#### **View Generated Project on iPad**

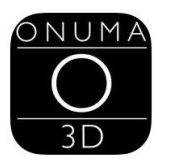

ONUMA 3D for iPad

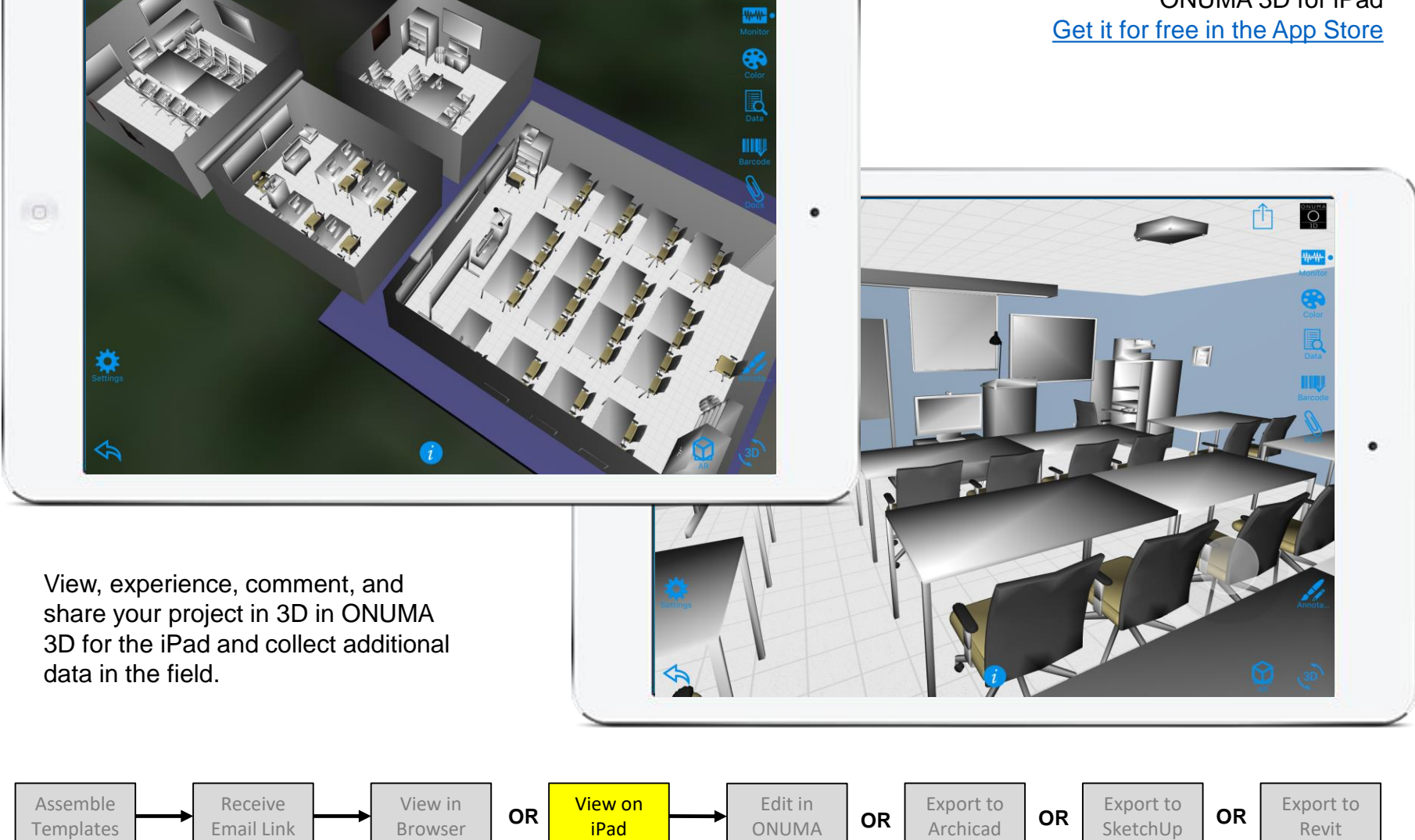

ONUM ONUM

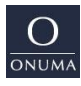

**Program2BIM Process** 

V2/04-10-2017

# **Edit Project in ONUMA**

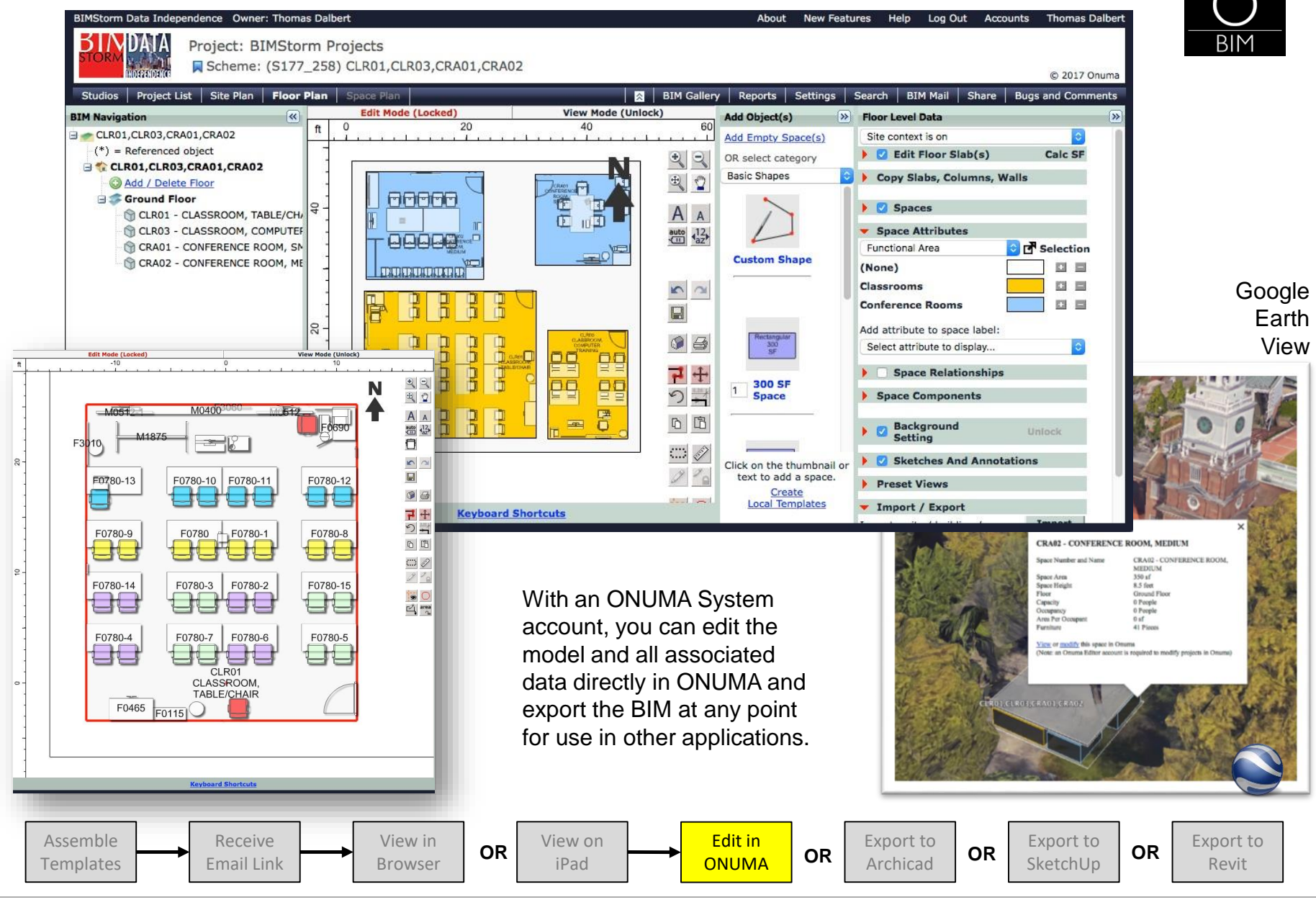

Onuma

**Program2BIM Process** 

V2/04-10-2017

ONUMA

# **Export of BIMXML to import into Archicad**

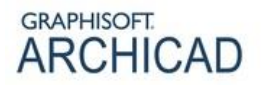

Embedded Library

Library Manager

Libraries in Project

Once the ONUMA System Plugin has been installed with Archicad's Add-On Manager, a menu item "Onuma System" will be available to import BIMXML files into Archicad.

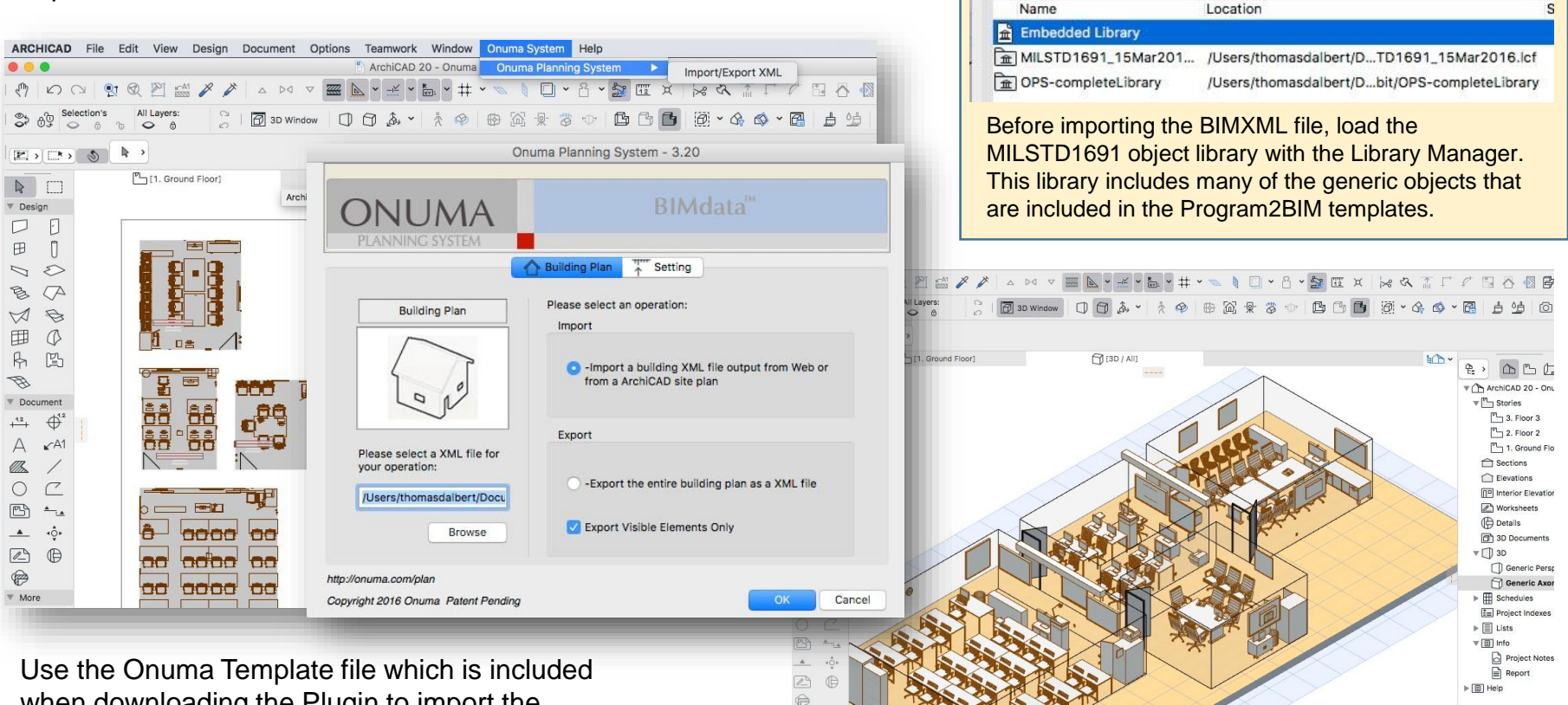

0.00

when downloading the Plugin to import the BIMXML file into.

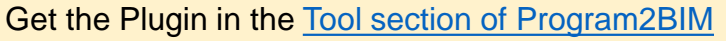

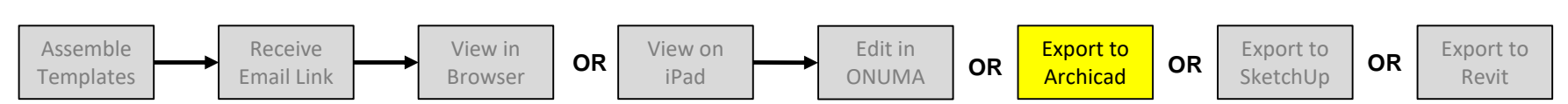

More

٢ 围刻

**Program2BIM Process** 

V2/04-10-2017

t Zoom > 0 0.00° → 📼 1:100 > 🗗 Custom > 🖾 Entire Model > U US ArchiCA... >

Generic Axono

## **Export of BIMXML to import into SketchUp**

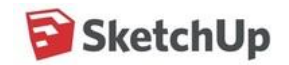

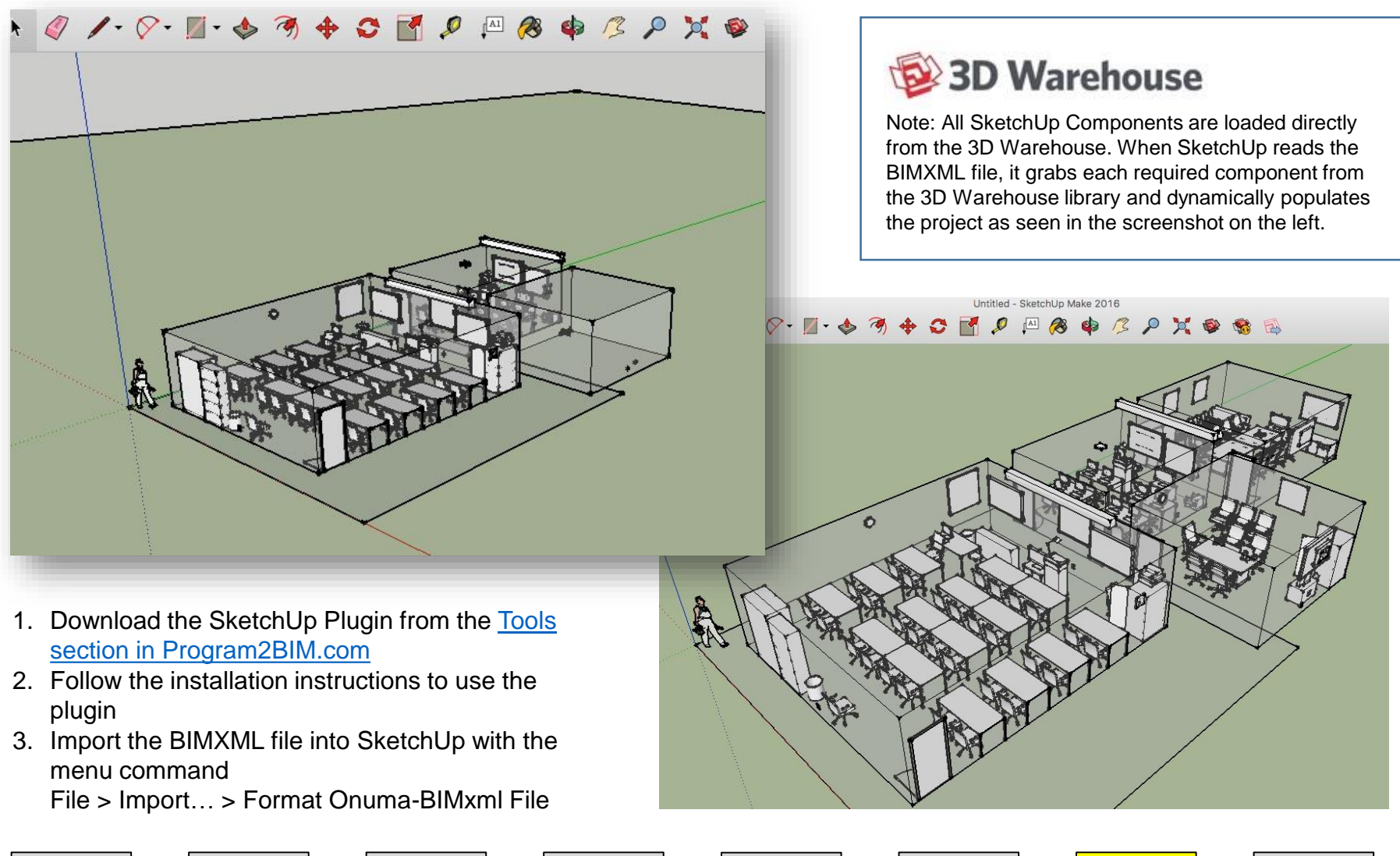

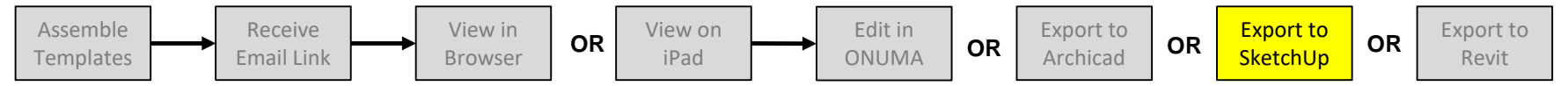

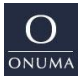

**Program2BIM Process** 

V2/04-10-2017

# **Export of BIMXML to import into Revit**

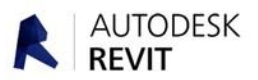

Use the ONUMA Plugins to import the exported BIMXML file(s) into the BIM Application

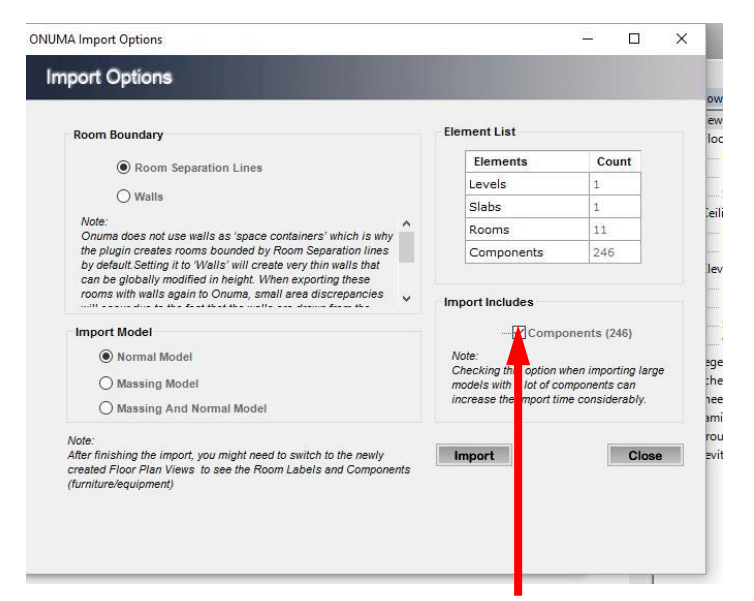

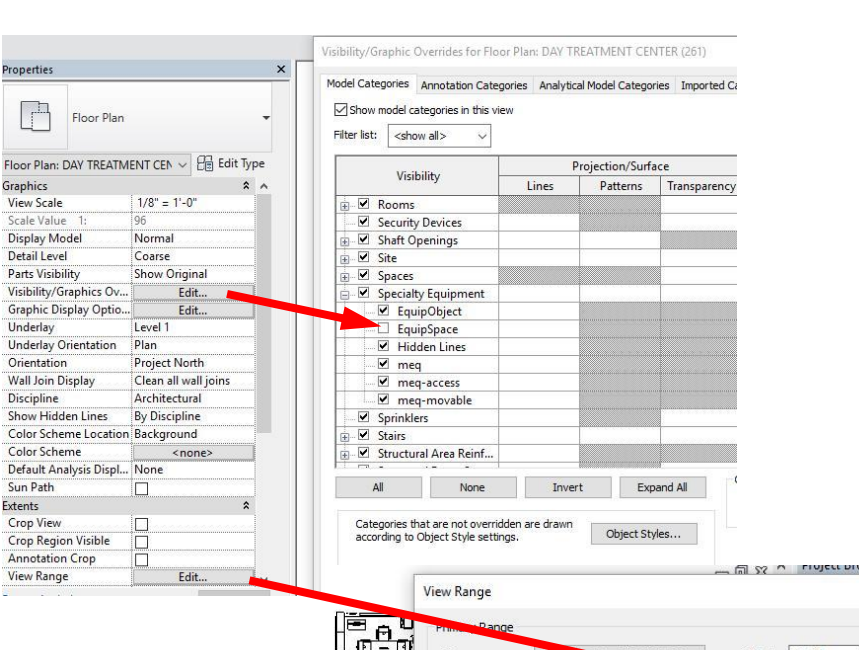

1. Import the BIMXML file into a new Revit file.

If you exported each floor separately from ONUMA, you may import them all into the same Revit file thereby creating multiple levels in Revit for each floor (department).

- 2. Select the checkbox to include "Components"
- 3. Change the "Visibility/Graphics" for "EquipSpace"
- 4. Change the "View Range" to show objects mounted at a higher elevation.
- 5. Save the Revit file

#### Get the Plugin in the Tool section of Program2BIM

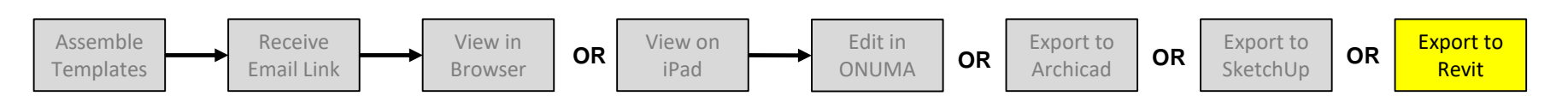

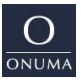

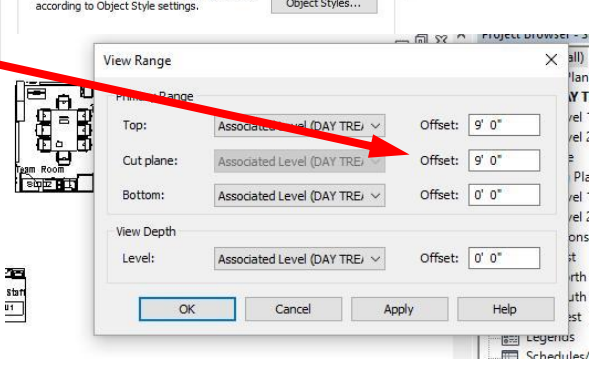

## Installation of Revit Plugin and MLSTD 1691 Library

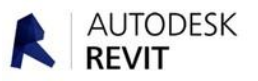

Go to the Tools section on the Program2BIM website to download the ONUMA-Revit Plugin and the matching MLSTD 1691 library: http://program2bim.com/tools.html

Follow these steps:

- 1. Download the Plugin and the MLSTD 1691 library
- 2. Close all running instances of Revit
- 3. Run the ONUMA-Revit Plugin installer.
- 4. Navigate to the plugin's library "LIB" for example: C:\ProgramData\Autodesk\ApplicationPlugins\Onuma.bundle\2016\LIB\
- 5. Add the unzipped folder "MLSTD1691\_Revit2016" with the MLSTD 1691 families into the LIB folder.

Note: You might have to "show hidden files" (Control Panel > Appearance and Personalization) to be able to see the "ProgramData" folder.

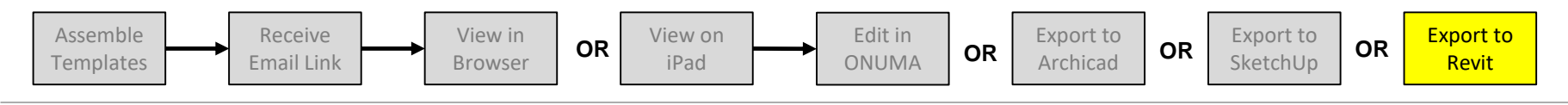

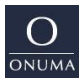